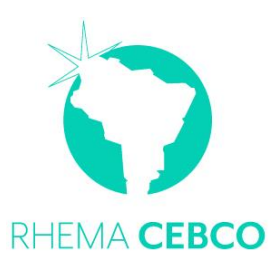

## INSTRUCTIVO DESCARGA REPORTE ACADEMICO <u>A TRAVES DE TU CELULAR</u> MODALIDAD VIRTUAL Y PRESENCIAL VERSIÓN 2021

Apreciado estudiante, a continuación, te damos las indicaciones para descargar tu reporte académico en nuestra página **A TRAVES DE TU CELULAR**, debes tener tu código o códigos de las sedes en las que has estudiado. En este reporte puedes consultar tus notas, pagos y asistencia.

- Ingresa a <u>www.cebco.misioncolombia.com</u>
- 🖊 Haz Clic en **las tres líneas** l que se encuentran en la parte superior izquierda.
- Haz Clic en **Estudiantes**
- 🖊 Haz Clic en el + que se encuentra frente a la **Sede** en la que estas (o quieres tener tu reporte)

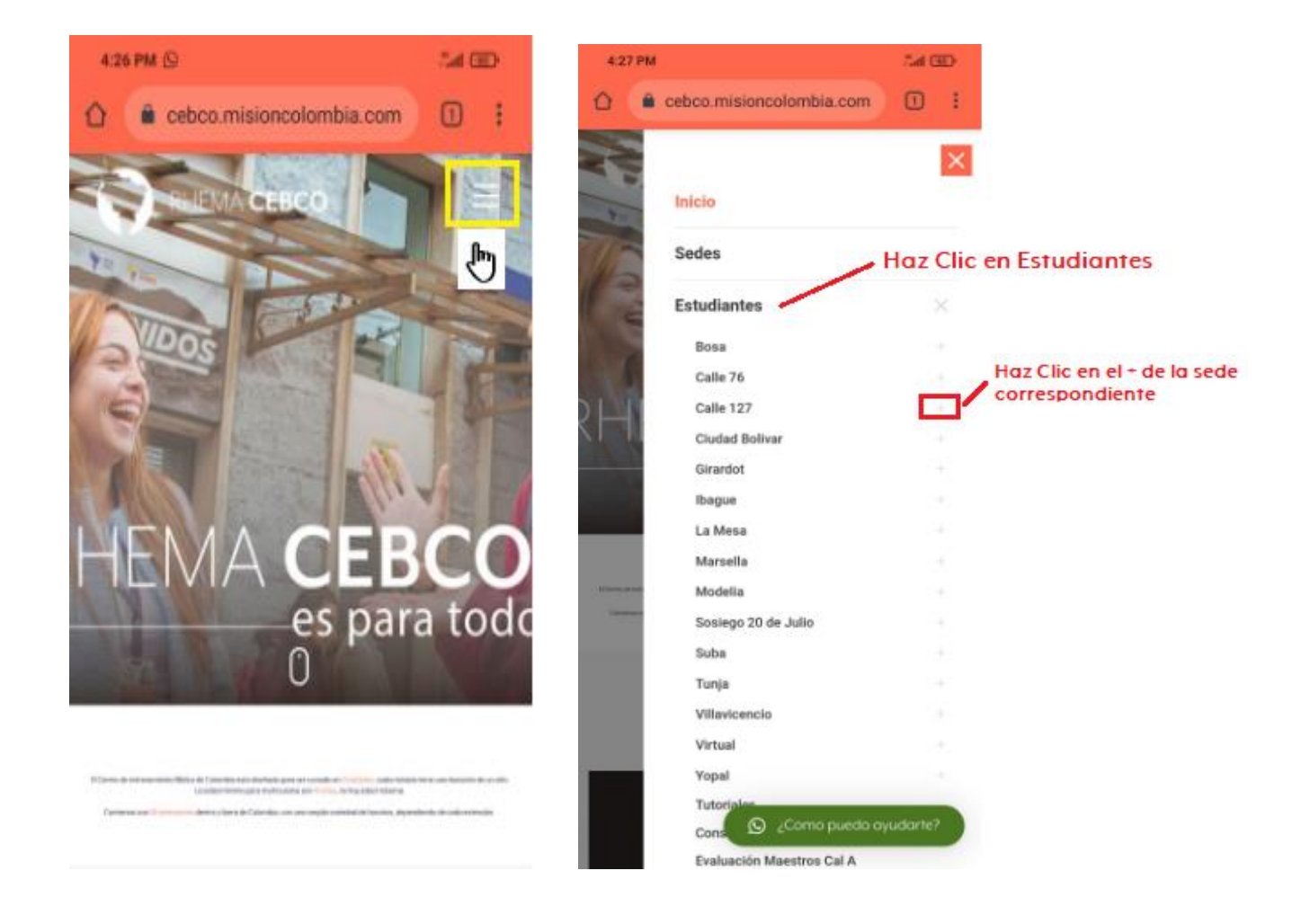

## Haz clic en Sistema

| 4:27 PM            |                          | 7.41 GED |                     |
|--------------------|--------------------------|----------|---------------------|
| ۵ 🔹                | cebco.misioncolombia.com | 0 :      |                     |
| - AN               | Inicio                   | ×        |                     |
| and -              | Sedes                    |          |                     |
| 12                 | Estudiantes              |          |                     |
| 1                  | Bosa                     |          |                     |
|                    | Calle 76                 |          |                     |
| DL                 | Calle 127                |          |                     |
| $\times 1 \cdot 1$ | Modulo I                 |          |                     |
|                    | Modulo II                |          |                     |
|                    | Ministerial              |          | Haz Clic en Sistema |
|                    | Manual de Convivencia    |          |                     |
|                    | Sistema                  |          |                     |
|                    | Ciudi 🖑 livar            |          |                     |
|                    | Girardot                 |          |                     |
|                    | Ibague                   |          |                     |
|                    | La Mesa                  |          |                     |
|                    | Marsella                 |          |                     |
|                    | Modella                  |          |                     |
|                    | Sosiego 20 de Julio      |          |                     |
|                    | Suba                     | 1.0      |                     |
|                    | Tuni 🖸 2Como puedo ayu   | idarte?  |                     |
|                    | Villavicencio            |          |                     |

En USUARIO, escribe la palabra ESTUDIANTE (en mayúscula fija, tal como se indica)
En CONTRASEÑA, escribe la palabra ESTUDIANTE (en mayúscula fija, tal como se indica)
Haz clic en ENTRAR

| 5       | REEME      | ) 🕲        | NIINOS | SCELCO | 2 Monte     |
|---------|------------|------------|--------|--------|-------------|
| Usuario | ESTUDIANTE | Contraseña |        |        | intrar<br>& |
|         |            |            |        |        | 0           |

## Busca en la lista la **Sede**

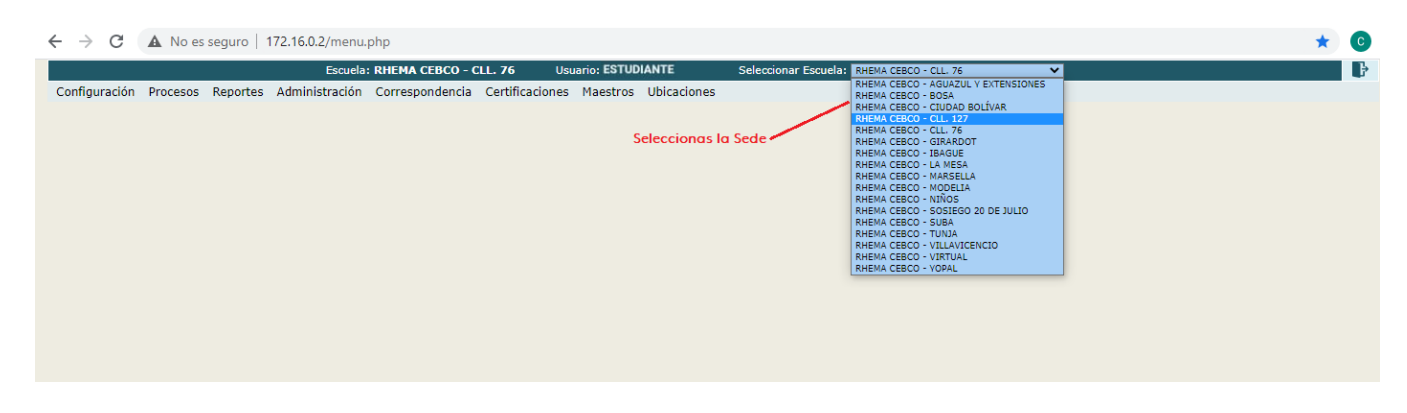

- Haz clic sobre la palabra **Reportes**
- 4 Selecciona Académico Individual

|                      | Escuela: RHEMA CEBCO - CLL. 76 | Usuario: ESTUDIANTE | Seleccionar Escuela: RHEMA CEBCO - CLL. 76 | Ŀ |
|----------------------|--------------------------------|---------------------|--------------------------------------------|---|
| Reportes             |                                |                     |                                            |   |
| Académico Individual |                                |                     |                                            |   |
| U U                  |                                |                     |                                            |   |
|                      |                                |                     |                                            |   |
|                      |                                |                     |                                            |   |

- En la casilla **ESTUDIANTE,** escribe tu código
- ↓ Haz Clic sobre la lista **0 elementos**

|                     | Escuela: RHEMA CEBCO - CLL. 76                                           | Usuario: |
|---------------------|--------------------------------------------------------------------------|----------|
| Reportes            |                                                                          |          |
|                     |                                                                          |          |
| Rep                 | porte Académico Individual                                               |          |
|                     | S                                                                        |          |
|                     | PDF Escribe tu codigo                                                    |          |
| Estudiante          | 12345645 * Ingrese<br>su código como aparece en su carné<br>estudiantil. |          |
| Nombres y Apellidos |                                                                          |          |
| Módulo              | 0 elementos : V                                                          |          |
| Cantidad Casillas   | * Ingrese el número según la<br>cantidad de horas por materia.           |          |
|                     | Filtrar                                                                  |          |

Selecciona los tres módulos **PRIMERO, SEGUNDO Y TERCERO,** haciendo clic en el cuadro de cada uno.

 Haz Clic en ACEPTAR

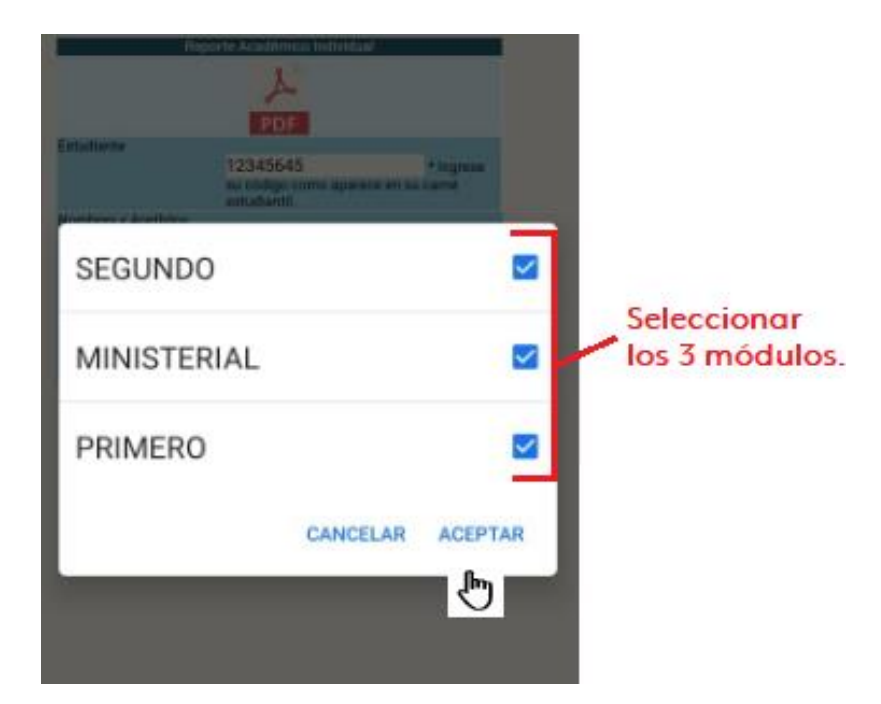

- 4 En Cantidad Casillas escribe el número 8
- Haz Clic en **Filtrar**
- 🔸 🛛 Haz Clic sobre la imagen de PDF 🚣

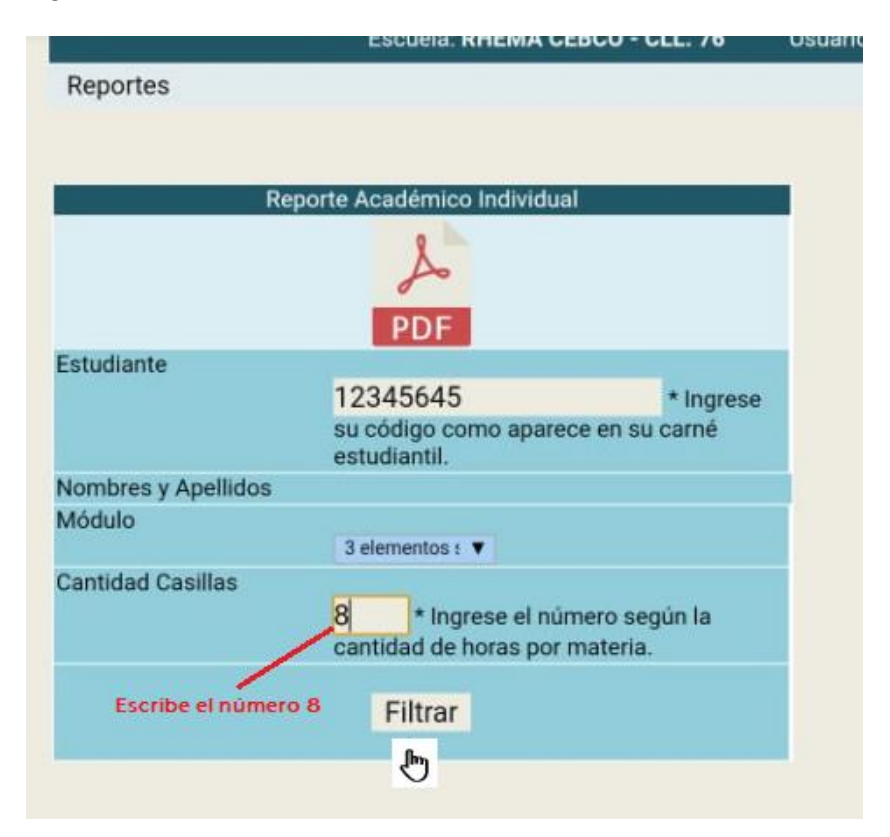

Se generará el archivo en PDF con el reporte académico.
Haz clic sobre el archivo para abrirlo.

| Código:1 |      |                                                         |                                    | Estado:Inactivo         |                                 |     |     |    |    |                            |    |    |    |    |                                      |     |     |  |  |
|----------|------|---------------------------------------------------------|------------------------------------|-------------------------|---------------------------------|-----|-----|----|----|----------------------------|----|----|----|----|--------------------------------------|-----|-----|--|--|
| Ca       | lend | idario:CALENDARIO A Módulo:PRIMERO<br>F=Fallas R=Repues |                                    | RIMERO<br>R=Repuesta po | MERO<br>=Repuesta por audio C=R |     |     |    |    | Jorn<br>Repuesta por compr |    |    |    |    | nada:MIERCOLES<br>ra E=Excusa Médica |     |     |  |  |
|          |      |                                                         |                                    |                         |                                 |     |     |    |    | Módulo:PRIMERO             |    |    |    |    | Nro Pagos :7                         |     |     |  |  |
| ło       | Bim. | н                                                       | Descripción                        |                         |                                 | Def | Hab | H1 | H2 | HS                         | H4 | HS | HB | H7 | HB F                                 | R   | EFF |  |  |
| I.       | 2001 | 2                                                       | INDUCCIÓN                          |                         |                                 | 100 | 0   |    |    |                            |    |    |    |    | 0                                    | 3 0 | 0 0 |  |  |
| 2        | 2001 | 8                                                       | PACTO DE SANGRE                    |                         |                                 | 100 | 0   |    |    |                            |    |    |    |    | 0                                    | ) 0 | 0 0 |  |  |
|          | 2001 | 8                                                       | PRINCIPIOS DE FORMACIÓN ESPIRITUAL |                         |                                 | 88  | 0   |    |    |                            |    |    | F  |    | 1                                    | 0   | 0 1 |  |  |
|          | 2001 | 8                                                       | FUNDAMENTOS DOCTRINALES 1          |                         |                                 | 95  | 0   |    |    |                            |    |    |    |    | 0                                    | 0 0 | 0 0 |  |  |
| ŝ        | 2001 | 8                                                       | FUNDAMENTOS DE FE                  |                         |                                 | 92  | 0   |    |    |                            |    |    |    |    | 0                                    | 0 ( | 0 0 |  |  |
| 1        | 2002 | 8                                                       | PRINCIPIOS DE ORACIÓN              |                         |                                 | 100 | 0   |    |    |                            |    |    |    |    | 0                                    | 0 د | 0 0 |  |  |
|          | 2002 | 8                                                       | FUNDAMENTOS DOCTRINALES 2          |                         |                                 | 96  | 0   |    |    |                            |    |    |    |    | 0                                    | 0 د | 0 0 |  |  |
| 1        | 2002 | 8                                                       | MINISTERIO INFANTIL                |                         |                                 | 95  | 0   |    |    |                            |    |    |    |    | 0                                    | 0 د | 0 0 |  |  |
| 1        | 2002 | 8                                                       | MINISTERIOS PRÁCTICOS              |                         |                                 | 97  | 0   |    |    |                            |    |    |    |    | 0                                    | 0 د | 0 0 |  |  |
| 0        | 2003 | 8                                                       | PRINCIPIOS DE SANIDAD              |                         |                                 | 100 | 0   |    |    |                            |    |    |    |    | 0                                    | 0 د | 0 0 |  |  |
| 11       | 2003 | 8                                                       | EL HOMBRE EN 3 DIMENSIONES         |                         |                                 | 70  | 0   |    |    |                            |    |    |    |    | 0                                    | ه د | 0 0 |  |  |
| 2        | 2003 | 8                                                       | PRINCIPIOS DE PROSPERIDAD          |                         |                                 | 97  | 0   |    |    |                            |    |    |    |    | 0                                    | ه د | 0.0 |  |  |
| 3        | 2003 | 8                                                       | VERDADES POSICIONALES              |                         |                                 | 100 | 0   |    |    |                            |    |    |    |    | 0                                    | ه د | 0.0 |  |  |
| 4        | 2004 | 8                                                       | PRIORIDADES                        |                         |                                 | 70  | 0   |    |    |                            |    |    |    |    | 0                                    | ه د | 0.0 |  |  |
| 5        | 2004 | 8                                                       | INTRODUCCIÓN AL LIDERAZGO          |                         |                                 | 97  | 0   |    |    |                            |    |    |    |    | 0                                    | 0 0 | 0 0 |  |  |
| 16       | 2004 | 8                                                       | INTRODUCCIÓN AL ANTIGUO TESTAMENTO |                         |                                 | 95  | 0   |    |    |                            |    |    |    |    | C                                    | 0 0 | 0 0 |  |  |
|          | 2004 | 8                                                       | ESPIRITU SANTO                     |                         |                                 | 91  | 0   |    |    |                            |    |    |    |    | C                                    | 0   | 0.0 |  |  |

\* Solo se hacen revisiones del periodo immediatamente anterior, a partir de la fecha anunciada por la administración para descargar el reporte académico. \* Toda Materia con nota inferior a 60, se considera perdida. \* Recueste que hay un limite de fallas para perder su bimestre, semestre o módulo. (Ver manual de convivencia). \* Para matricultans el siguiente módulo y/o para la corremonia de clasaura, debe estar a paz y salvo por concepto de notas, asistencia y pagos \* Fecha de generación: 12 de Marzo de 2021